## ようちえんネット 配信グループ追加方法 別紙①

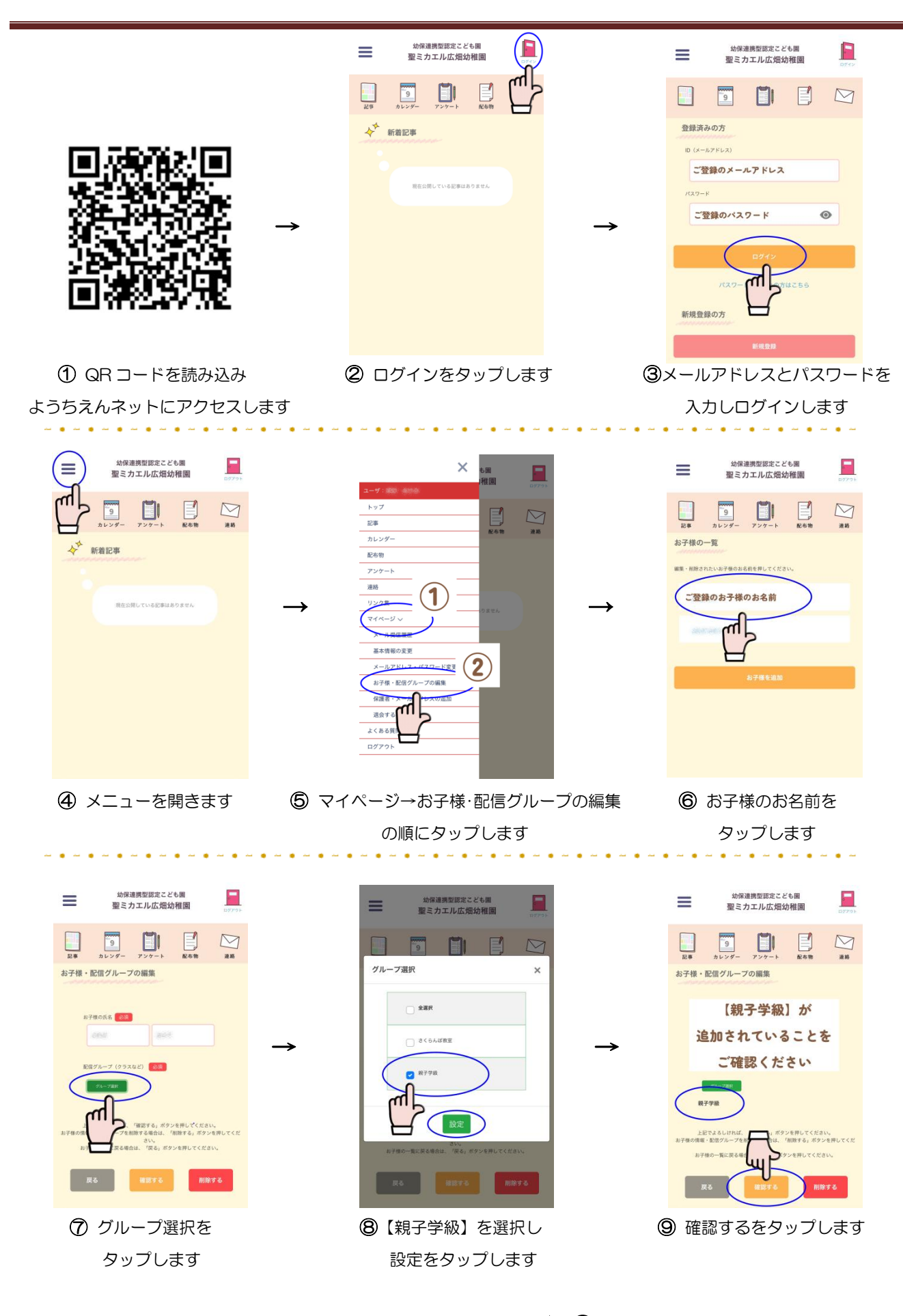

★ 10 『登録する』を押して完了です